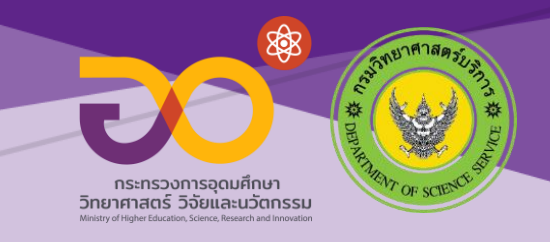

# (สำหรับผู้ขอใช้บริการ)

# คู่มือการใช้งาน ระบบแจ้งผลการทดสอบ สอบเทียบ ในรูปแบบอิเล็กทรอนิกส์ (PDF)

(e-Report DSS)

จัดทำโดย ฝ่ายเทคโนโลยีดิจิทัล

๕ มีนาคม ๒๕๖๔

# สารบัญ

| คู่มือการใช้งาน e-Report DSS (User)                  | 3 |
|------------------------------------------------------|---|
| ก.การเข้าสู่ระบบใบรายงานผลการทดสอบ                   | 3 |
| ข.การดาวน์โหลดใบรายงานผล                             | 7 |
| ค.การตรวจสอบรายละเอียดของการเข้ารับการทดลอง/สอบเทียบ | 9 |

### สารบัญภาพ

| ภาพที่ 1 แสดงหน้าระบบ e-Report DSS                      | 3  |
|---------------------------------------------------------|----|
| ภาพที่ 2 แสดงหน้าเข้าสู่ระบบ e-Report DSS               | 3  |
| ภาพที่ 3 แสดงการกรอกข้อมูล Username / Password          | 4  |
| ภาพที่ 4 แสดงการกรอกข้อมูล คำร้องเลขรับ / Tracking Code | 4  |
| ภาพที่ 5 แสดงการคลิกในช่องก่อนการ log in                | 5  |
| ภาพที่ 6 แสดงการ log in                                 | 5  |
| ภาพที่ 7 แสดงหน้าต่างเข้าสู่ระบบ e-REPORT DSS สำเร็จ    | 6  |
| ภาพที่ 8 แสดงการเข้าหน้าต่างดาวน์โหลดใบรายงาน           | 7  |
| ภาพที่ 9 แสดงหน้าต่างดาวน์โหลดใบรายงาน                  | 7  |
| ภาพที่ 10 แสดงการเข้าดูรายละเอียดใบรายงาน               | 7  |
| ภาพที่ 11 แสดงหน้าต่างรายละเอียดผู้ขอยื่น               | 8  |
| ภาพที่ 12 แสดงการเข้าหน้า Tracking Code                 | 9  |
| ภาพที่ 13 แสดงการเข้าหน้า Tracking Code                 | 10 |

#### คู่มือการใช้งาน e-Report DSS (User)

#### ก.การเข้าสู่ระบบใบรายงานผลการทดสอบ

1. ให้ท่านไปที่ https://www.dss.go.th/e-report/ หรือ ระบบ e-Report DSS ดังภาพที่ 1

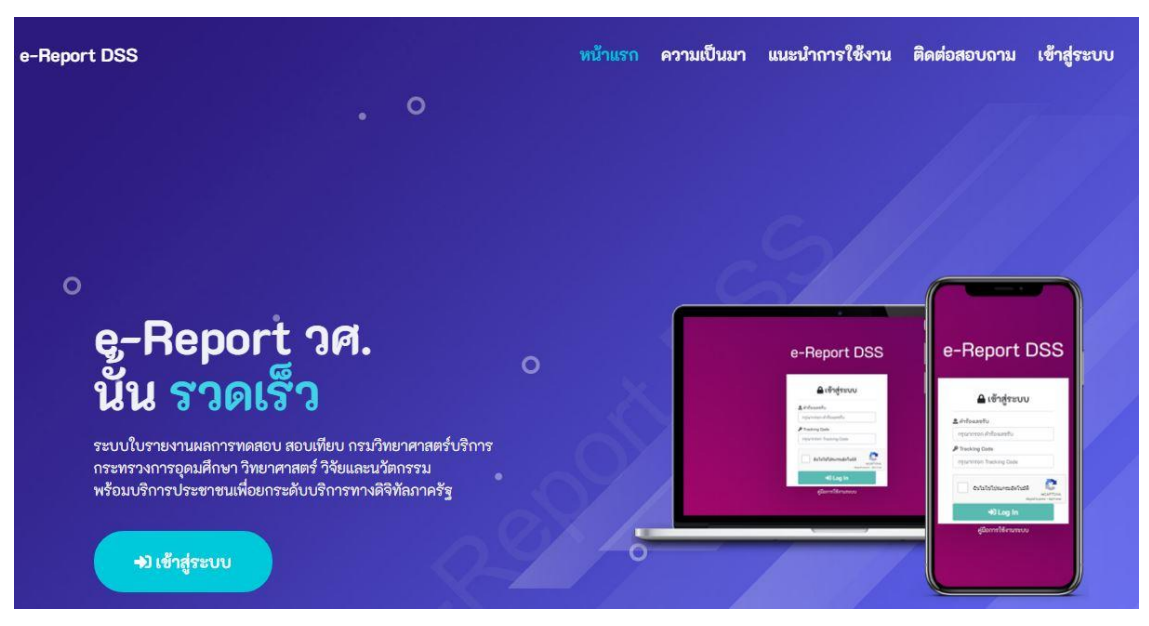

ภาพที่ 1 แสดงหน้าระบบ e-Report DSS

2. จากนั้นให้ท่านคลิกที่ "เข้าสู่ระบบ" ดังภาพที่ 2

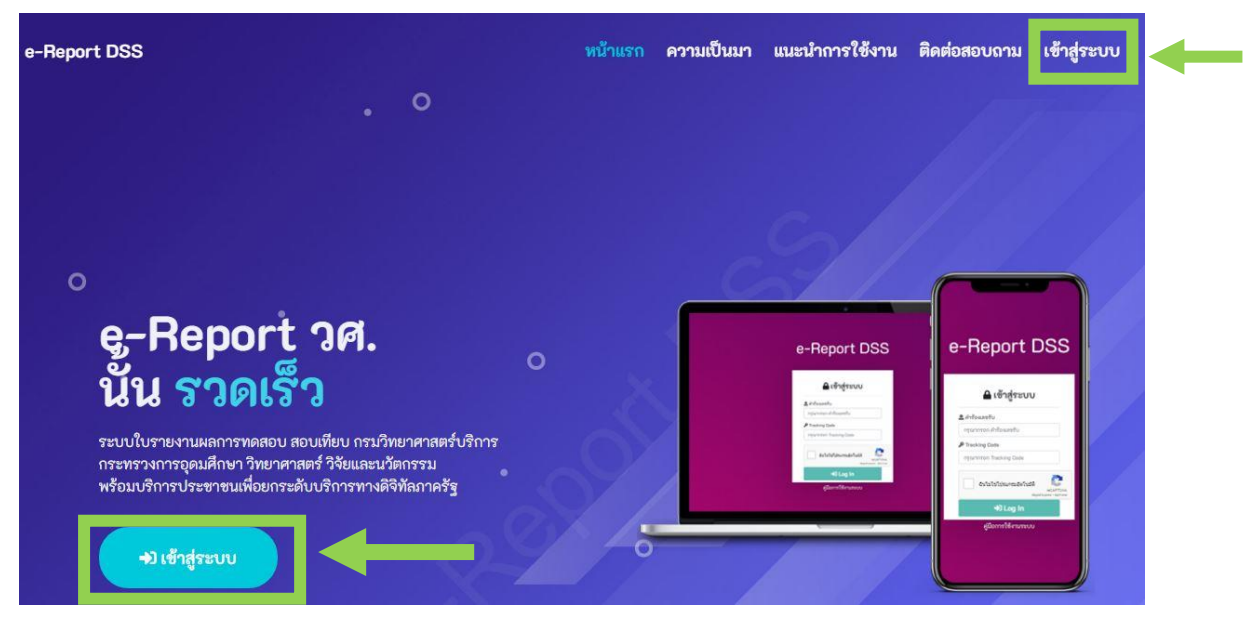

ภาพที่ 3 แสดงหน้าเข้าสู่ระบบ e-Report DSS

 จากนั้นให้ท่านเปิด e-mail ที่ได้ให้ไว้กับ วศ. เพื่อนำคำร้องเลขรับ เพื่อเข้าสู่ระบบโดยจะต้องได้รับ email ก่อนจึงจะสามารถเข้าสู่ระบบได้ ส่วน Tracking Code ให้ท่านกรอกตามที่ได้รับในใบแจ้งชำระ ค่าธรรมเนียมบริการทดสอบ สอบเทียบ วศ. ดังภาพที่ 3 และ 4

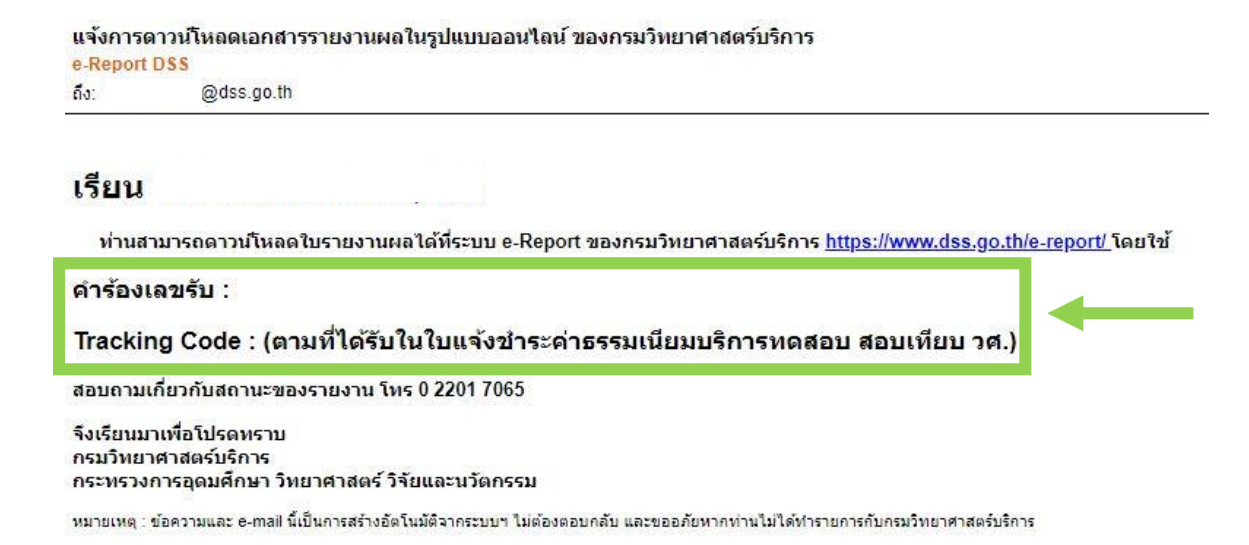

ภาพที่ 4 แสดงการกรอกข้อมูล Username / Password

| ระบบนี้รองรับก                 | ารใช้งานบน 🌍 🍲 🥏                                            |
|--------------------------------|-------------------------------------------------------------|
| 🗆 เชื่                         | ข้าสู่ระบบ                                                  |
| 🗆 คำร้องเลขรับ                 |                                                             |
| กรุณากรอก คำรั                 | องเลขรับ                                                    |
| Tracking Code                  |                                                             |
| กรุณากรอก Trac                 | cking Code                                                  |
| ฉันไม่ใช่โ                     | ปรแกรมอัตโนมัติ<br>reCAPTCHA<br>ข้อมูลส่วนบุคคล - ข้อก่าหนด |
| C.                             | Log In                                                      |
| *ท่านจะต้องได้รับ e-mail เพื่อ | ยืนยันก่อนจึงจะสามารถเข้าระบบนี้ได้                         |
| <b>ค</b> ู่มือก <sup>.</sup>   | ารใช้งานระบบ                                                |

ภาพที่ 7 แสดงการกรอกข้อมูล คำร้องเลขรับ / Tracking Code

4. จากนั้นให้ท่านคลิกตรงช่อง "ฉันไม่ใช่โปรแกรมอัตโนมัติ" ดังภาพที่ 5

|              | 🔒 เข้าสู่ระบบ                         |             |
|--------------|---------------------------------------|-------------|
|              | 🚨 คำร้องเลขรับ                        |             |
|              |                                       |             |
|              | P Tracking Code                       |             |
|              |                                       |             |
|              | 🗸 ฉันไม่ใช่โปรแกรมอัตโนมัติ           | Сартсна     |
|              | +) Log In                             |             |
| *ท่านจะต้องไ | ได้รับ e-mail เพื่อยืนยันก่อนจึงจะสาม | ารถเข้าระบบ |
|              | ด่มือการใช้งานระบบ                    |             |

ภาพที่ 8 แสดงการคลิกในช่องก่อนการ log in

5. จากนั้นให้ท่านคลิก "Log in" ดังภาพที่ 6

| 🚨 คำร้องเลขรั | υ                   |                  |  |
|---------------|---------------------|------------------|--|
|               |                     |                  |  |
| 🔑 Tracking Co | ode                 |                  |  |
|               |                     |                  |  |
| 🗸 ฉันไม่ใ     | ใช่โปรแกรมอัตโนมัติ |                  |  |
|               | ข้อมูลส่วน          | นุคคล - ข้อกำหนด |  |

ภาพที่ 9 แสดงการ log in

จากนั้นจะปรากฎหน้าหลัก โดยจะมีชื่อผู้ขอยื่น และคำร้องเลขรับ ดังภาพที่ 7

| หน้าหลัก |                                                        |
|----------|--------------------------------------------------------|
|          | ยินดีต้อนรับ :                                         |
|          | อายานสารรถเกิงการการการการการการการการการการการการการก |

ภาพที่ 11 แสดงหน้าต่างเข้าสู่ระบบ e-REPORT DSS สำเร็จ

#### ข.การดาวน์โหลดใบรายงานผล

1. จากนั้นให้ท่านคลิกที่ "ดาวน์โหลดใบรายงาน" ดังภาพที่ 8

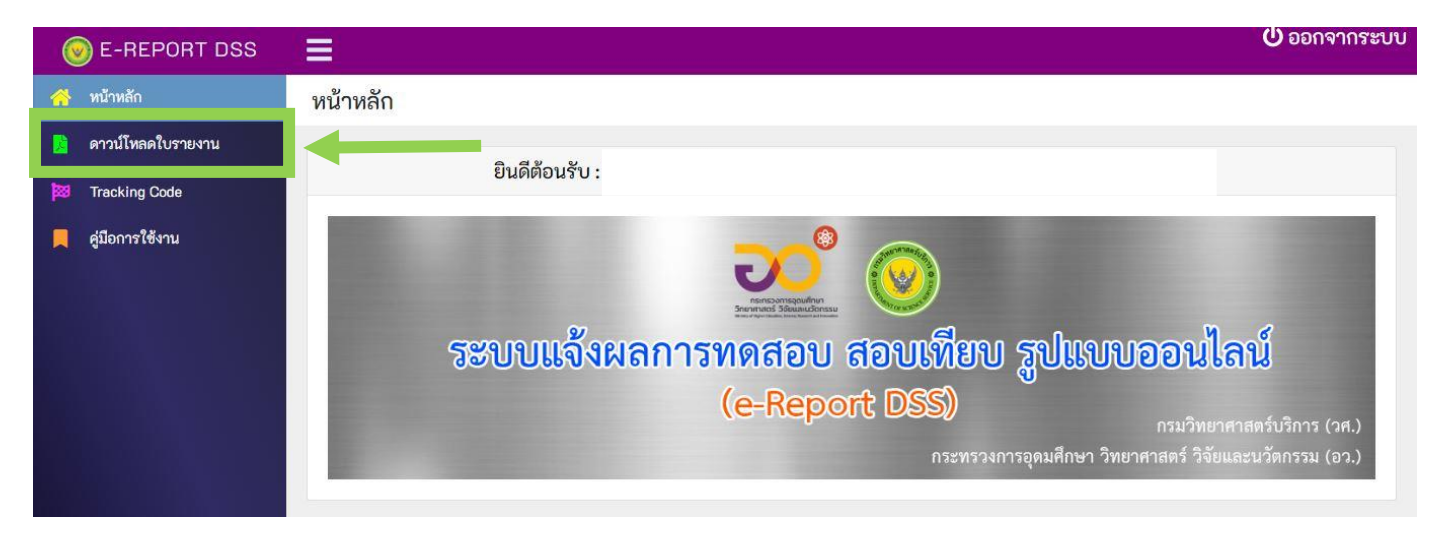

ภาพที่ 12 แสดงการเข้าหน้าต่างดาวน์โหลดใบรายงาน

2. จะปรากฎหน้าต่าง "ดาวน์โหลดใบรายงาน" ดังภาพที่ 9

ดาวน์โหลดใบรายงาน

| คำร้องเลซรับ t | ผู้ขอยื่น | าง วันที่ได้รับการอนุมัติ 🕫 | ดาวน์โหลดใบรายงาน 🛛 | ดำเนินการ      |
|----------------|-----------|-----------------------------|---------------------|----------------|
| L64/           |           | 08 มี.ค. 2564               | 🛓 ดาวน์โหลด         | 🔍 ดูรายละเอียด |

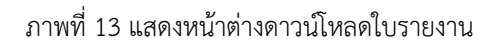

3. จากนั้นให้ท่านคลิกที่ "ดูรายละเอียด" ดังภาพที่ 10

ดาวน์โหลดใบรายงาน

| คำร้องเลขรับ † | ผู้ขอยื่น | 14 วันที่ได้รับการอนุมัติ 14 | ดาวน์โหลดใบรายงาน | 🕬 ดำเนินการ   |
|----------------|-----------|------------------------------|-------------------|---------------|
| 64/            |           | 08 มี.ค. 2564                | 🛓 ดาวน์โหลด       | 🔍 ครายละเอียด |

ภาพที่ 14 แสดงการเข้าดูรายละเอียดใบรายงาน

# 4. จะปรากฎหน้าต่างรายละเอียด ผู้ขอยื่นใบรายงานผล ดังภาพที่ 11

| ผู้ขอยื่น :         |              | ×     |
|---------------------|--------------|-------|
| คำร้องเลขที่ :      |              |       |
| ผู้ขอยื่น :         |              |       |
| วันที่ส่งตัวอย่าง : | 18 ก.พ. 2564 |       |
| ผู้ประสานงาน :      |              |       |
| อีเมล :             | @dss.go.th   |       |
|                     |              |       |
|                     |              | 🗙 ปิด |
|                     |              |       |

ภาพที่ 15 แสดงหน้าต่างรายละเอียดผู้ขอยื่น

#### ค.การตรวจสอบรายละเอียดของการเข้ารับการทดลอง/สอบเทียบ

1. ให้ท่านคลิกที่ "Tracking Code" ดังภาพที่ 12

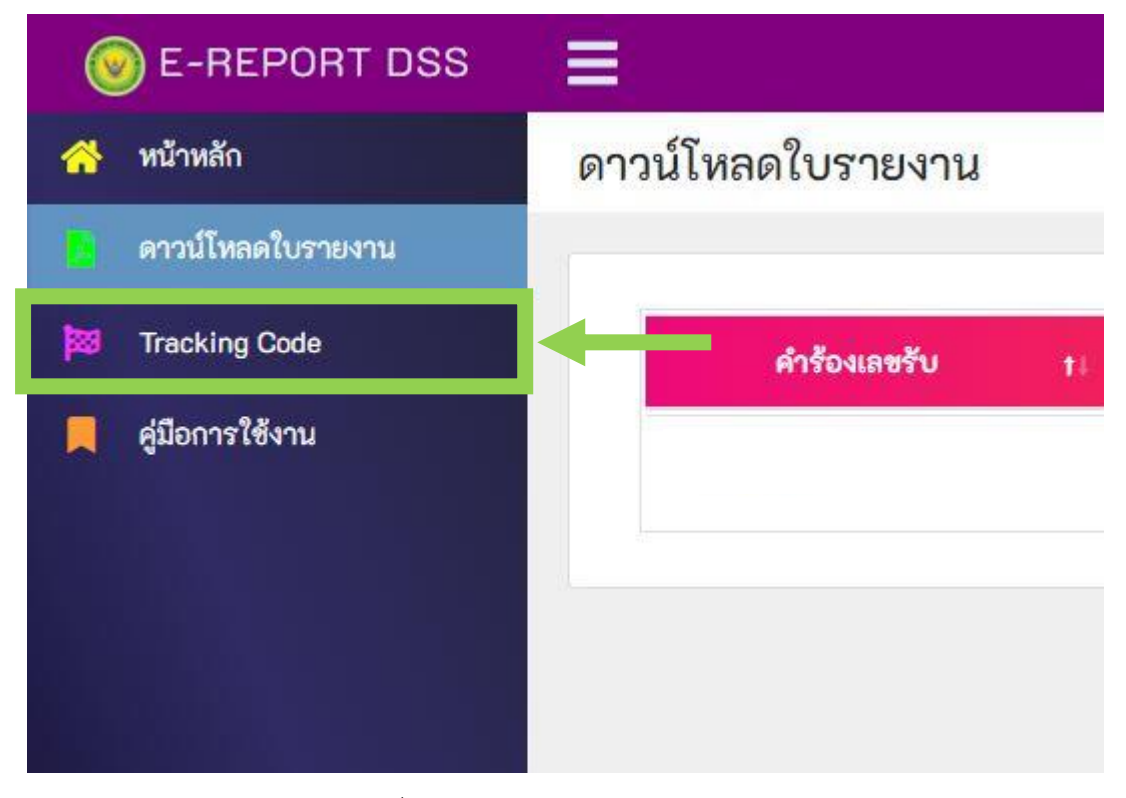

ภาพที่ 16 แสดงการเข้าหน้า Tracking Code

 จากนั้นจะปรากฎรายละเอียดของงาน ซึ่งจะมีข้อมูลตั้งแต่เลขรับใบคำร้อง / รายละเอียดของงาน / การออกรายงาน รวมถึงการส่งรายงานให้ลูกค้าทางไปรษณีย์ ดังภาพที่ 13

| เลขรับใบศา <mark>ร้</mark> อง :                    |                                     |                         |                                    |
|----------------------------------------------------|-------------------------------------|-------------------------|------------------------------------|
| • ผู้ขอรับบริการ :                                 |                                     |                         |                                    |
| วันที่ลูกค้าส่งตัวอย่าง :                          | 13 พ.ย. 2563                        |                         |                                    |
| ผู้นำส่งตัวอย่าง :                                 | 85                                  |                         |                                    |
| โครงการ/สำนักเจ้าของเรื่อง :                       | กองวัสดุวิศวกรรม                    |                         |                                    |
| กลุ่มงานรับผืดชอบหลัก :                            | กล่มวัสดอัจฉริยะและเทคโนโลยีเค      | ลือบผิว                 |                                    |
| ประมาณการวันที่แล้วเสร็จ :                         | 27 พ.ย. 2563                        |                         |                                    |
|                                                    | รายละเอียดของงาน                    |                         | วันที                              |
| สร้างใบคำร้อง                                      |                                     |                         | 13 พ.ย. 2563 10:25น.               |
| สารบรรณส่งใบศำร้องไปยังธุรการ'                     | โครงการ                             |                         | 13 พ.ย. 2563 10:47น.               |
| ธุรการโครงการ/สำนักสร้างเอกสารจ่ายงาน              |                                     |                         | 13 พ.ย. 2563 12:07น.               |
| ธุรการโครงการ/สำนักส่งเอกสารจ่ายงานให้กลุ่มฝ่าย    |                                     | 13 พ.ย. 2563 12:08น.    |                                    |
| กลุ่มวัสดุอัจฉริยะและเทคโนโลยีเค                   | เลือบผิว จ่ายงานให้นักวิทย์         |                         | 13 พ.ย. 2563 14:09น.               |
| (321217) การออกรายงาน LabNo                        | ) <mark>.</mark>                    |                         |                                    |
| - ออกร่างรายงาน ว.ศ 1ก                             |                                     |                         | 18 พ.ย. 2563 <mark>1</mark> 1:23น. |
| - <mark>แก้ไขร่างรายงาน ว.ศ 1</mark> ก             |                                     |                         | 18 พ.ย. 2563 11:23น.               |
| - นักวิทยาศาสตร์ส่งร่างราย <mark>ง</mark> าน       | ว.ศ 1 ก ให้หัวหน้ากลุ่มฝ่ายพิจารณา  |                         | 18 พ.ย. 2563 11:23น.               |
| - หัวหน้ากลุ่มพิจารณาเห็นชอบร่                     | างรายงาน ว.ศ 1 ก                    |                         | 18 พ.ย. 2563 11:24น.               |
| <ul> <li>ผู้อ่านวยโครงการ / ส่านักเห็นข</li> </ul> | ือบร่างรายง <mark>าน ว.ศ 1</mark> ก |                         | 18 พ.ย. 2563 16:20น.               |
| - สาร <mark>บรรณพิมพ์รายงาน ว</mark> .ศ 1          |                                     |                         | 23 พ.ย. 2563 10:13น.               |
| - สารบรรณส่งรายงานให้นักวิทย                       | าศาสตร์ลงนาม                        |                         | 23 พ.ย. 2563 10:13น.               |
| - นักวิทยาศาสตร์ลงนาม                              |                                     |                         | 25 พ.ย. 2563 15:15น.               |
| - หัวหน้ากลุ่มฝ่ายลงนาม                            |                                     |                         | 25 พ.ย. 2563 15:15น.               |
| - ผู้ฮ่านวยการโครงการ / สำนักล                     | งนาม                                |                         | 25 พ.ย. 2563 15:16น.               |
| <ul> <li>- บันทึกเลขที่หนังสือออกโดยสา</li> </ul>  | ารบรรณ                              |                         | 26 พ.ย. 2563 8:56น.                |
| ส่งรายงานให้ลูกด้า                                 | ทาง                                 | ใปรษณีย์ลงทะเบียนเลขที่ | เมื่อวันที่ 26 พ.ย. 2563           |

ภาพที่ 17 แสดงการเข้าหน้า Tracking Code